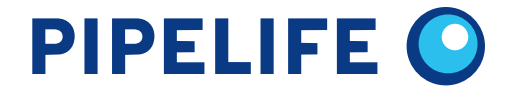

# Floortherm P1 szobatermosztát

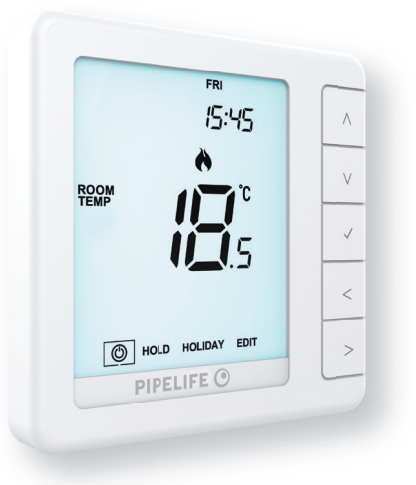

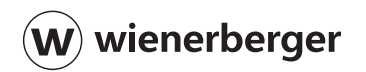

### Modell: Thermostat p1

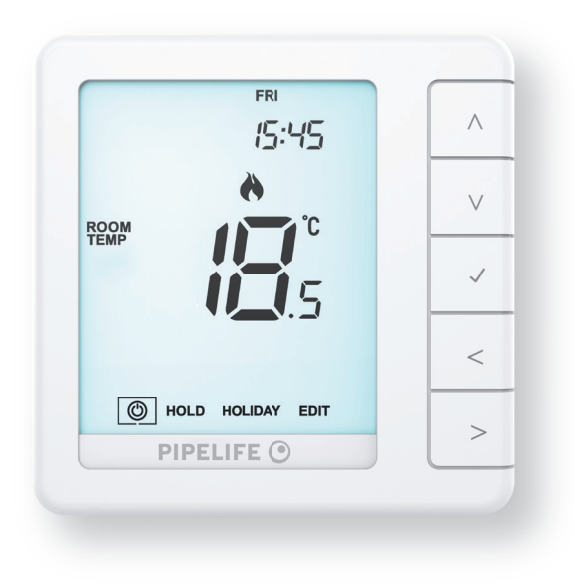

## Tartalomjegyzék

| Termékkép                                    | 2  |
|----------------------------------------------|----|
| Tartalomjegyzék                              | 3  |
| Mi is az a Programozható szobatermosztát?    | 4  |
| A felszerelés menete                         | 6  |
| Üzemmódválasztás                             | 8  |
| 1. mód - Termosztát                          | 9  |
| LCD-kijelző                                  | 10 |
| A táplálás Be-/Ki-kapcsolása                 | 12 |
| Az idő és dátum beállítása                   | 13 |
| A hőmérséklet kijelzése                      | 14 |
| A programciklusok szerkesztése               | 15 |
| Hőmérséklet-szabályozás                      | 17 |
| Hőmérséklettartás                            | 18 |
| Fagyvédelem                                  | 19 |
| A termosztát zárolása/feloldása              | 20 |
| Elutazás                                     | 21 |
| A választható beállítások magyarázata        | 22 |
| Választható beállítások – Funkciók táblázata | 24 |

| A választható beállítások módosítása         | 25 |
|----------------------------------------------|----|
| A P1 szobatermosztát újrakalibrálása         | 26 |
| Hibakódok                                    | 26 |
| Bekötési vázlatok                            | 27 |
| 2. mód - Programvezérlő                      | 30 |
| LCD-kijelző                                  | 32 |
| A kapcsolási idők beállítása                 | 33 |
| Az időzítő felülírása                        | 34 |
| A választható beállítások magyarázata        | 35 |
| Választható beállítások – Funkciók táblázata | 35 |
| A választható beállítások módosítása         | 36 |

#### Mi is az a programozható szobatermosztát?

A programozható szobatermosztát egy programozó egység és szobatermosztát is egyben. A programozó egység lehetővé teszi a "Be"- és a "Ki"-kapcsolt időszakok beállítását a felhasználó saját életmódjának megfelelően.

A szobatermosztát úgy működik, hogy érzékeli a levegő hőmérsékletét, bekapcsolja a fűtést, amikor a levegő hőmérséklete a termosztáton beállított érték alá csökken, majd a beállított hőmérséklet elérése után kikapcsolja azt.

Tehát egy programozható szobatermosztát lehetővé teszi, hogy kiválasszuk, mikor szeretnénk, hogy a fűtés be legyen kapcsolva és milyen hőmérsékletet érjen el. Lehetővé teszi, hogy otthonunkban különböző hőmérsékleteket válasszunk ki a nap különböző időpontjaiban (és a hét különböző napjain), az igényeinknek és preferenciáinknak megfelelően.

A programozható szobatermosztát magasabb hőmérsékletre állítása nem teszi gyorsabbá a helyiség felmelegedését.

Az, hogy a helyiség milyen gyorsan melegszik fel, a fűtési rendszer kialakításától és méretétől függ.

Hasonlóképpen, a beállított hőmérsékletérték csökkentése sem befolyásolja, hogy a helyiség milyen gyorsan hűl le.

A programozható szobatermosztát alacsonyabb hőmérsékletre állítása a helyiség alacsonyabb hőmérsékleten történő szabályozását eredményezi, és így energiát takarít meg. A programozható termosztát beállításának és használatának módja az, hogy megtaláljuk azokat a legalacsonyabb hőmérséklet-beállításokat, amelyekkel kényelmesen érezzük magunkat a kiválasztott időpontokban, majd hagyjuk, hogy a készülék önállóan végezze a munkáját. Ennek legjobb módja, ha a szobatermosztátot alacsony hőmérsékletre állítjuk – mondjuk 18 °C-ra, majd naponta 1 °C-kal növeljük mindaddig, amíg kellemesnek nem érezzük a hőmérsékletet.

A termosztátot ezután nem kell tovább állítgatni. Bármilyen beállítás ezen érték fölé már energiát pazarol és több pénzünkbe kerül.

Átmenetileg a fűtési program beállítható felülírással vagy a hőmérséklettartás funkció használatával. Ezeket a funkciókat a kézikönyv 16. és 17. oldalán ismertetjük részletesebben. A programozható szobatermosztátoknak szabad levegőáramlásra van szükségük a hőmérséklet érzékeléséhez, ezért nem szabad függönnyel lefedni vagy bútorral eltakarni őket. A közelben lévő elektromos fűtőtestek, televíziók, fali vagy asztali lámpák szintén megakadályozhatják a termosztát megfelelő működését.

### A felszerelés menete

 A termosztátot szemmagasságban szereljük fel. Gondosan tanulmányozzuk ezt a használati útmutatót, hogy a legjobb eredményt érhessük el az eszköz alkalmazásával.

Ne szereljük fel közvetlen hőforrás közelébe, mert ez befolyásolja a működést. Ne nyomjuk erősen az LCD-képernyőt, mert ez helyrehozhatatlan károkat okozhat.

#### Ezt a termosztátot süllyesztett kivitelűre tervezték, ezért felszerelése előtt egy (legalább) 35 mm-es mélységű dobozt kell a falba beépíteni.

#### 1. lépés

Egy kisméretű csavarhúzóval kissé lazítsuk fel a csavart a termosztát alsó felületéről. Ezután óvatosan válasszuk le a készülék elülső felét a hátlapról.

#### 2. lépés

Helyezzük a termosztát LCD elülső lemezét egy biztonságos helyre. Fejezzük be a termosztát felszerelését az útmutató 26–28. oldalán található ábrákon látható módon.

#### 3. lépés

Csavarozzuk be biztonságosan a termosztát hátlapját a dobozba.

#### 4. lépés

Tegyük vissza a termosztát elejét a hátlapra úgy, hogy a csapokat az aljzatba helyezzük, mely után először az előlap felső szélét illesszük a helyére. Most nyomjuk be az alsó szélét és rögzítsük a helyére a tartócsavarral.

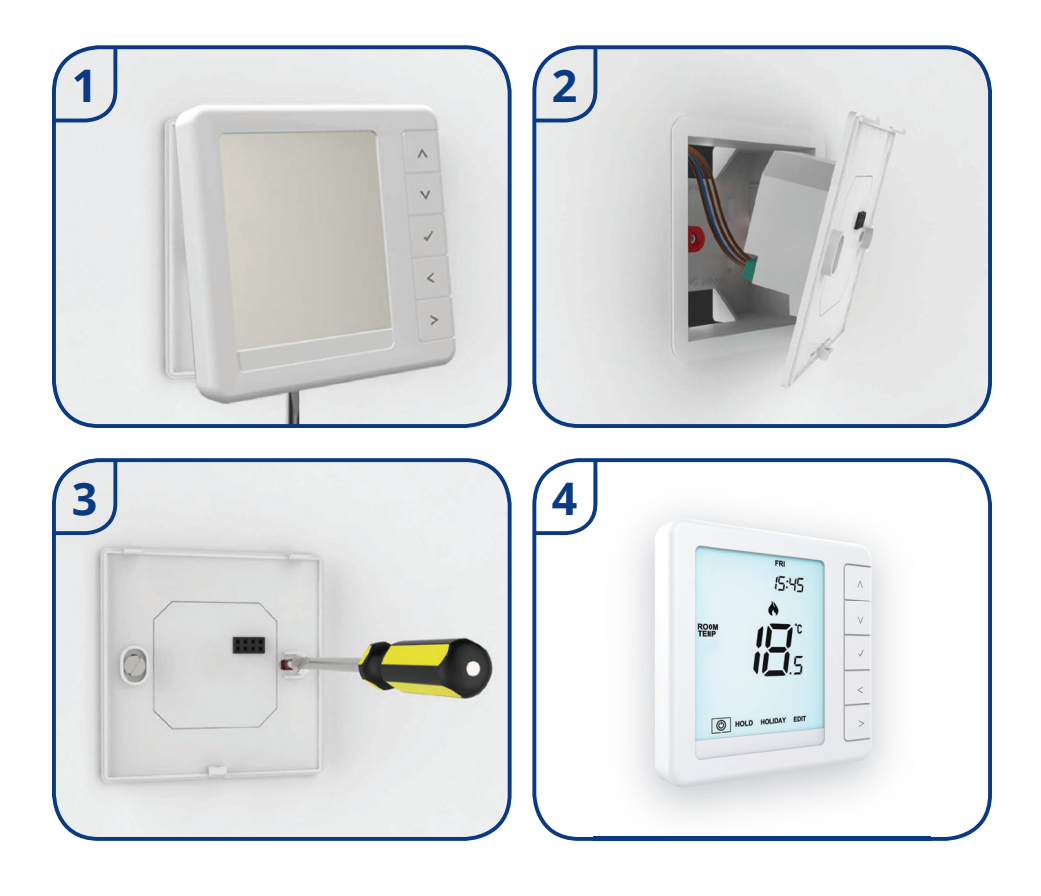

# Üzemmódválasztás

A P1-es készülék termosztátként vagy programvezérlőként használható. A Termosztát üzemmód az alapértelmezett beállítás.

A Termosztát és Programvezérlő üzemmódok közötti váltáshoz kövessük az alábbi lépéseket: A "Balra / Jobbra" nyílgombokkal jelöljük ki a } ikont, majd nyomjuk meg és tartsuk lenvomva a √ gombot 3 másodpercig.....<<>√ Ekkor a képernyő üressé válik, csak a "SETUP" (Beállítás) és a programvezérlő "ÓRA" lesz látható.

Érintsük meg a "Fel" vagy a "Le" nyílgombokat a "SETUP" (Beállítás) kijelöléséhez, majd tartsuk lenyomva a √ gombot 10 másodpercig ......∧ V √ A termosztát visszaáll a gyári beállításokra, majd 2 választható üzemmódot biztosít.

A Balra / Jobbra gombokkal válthatunk az alábbi üzemmódok között ......<> 1. mód = Termosztát

2. mód = Programvezérlő

Megjegyzés: A kiválasztott beállítás villog.

Nyomjuk meg a  $\checkmark$  gombot a kiválasztás megerősítéséhez ......  $\checkmark$ 

A P1 szobatermosztát átállítja az összes paramétert majd újraindul a kiválasztott üzemmódban.

Megjegyzés: Az Üzemmódválasztás (Mode Select) funkció átállítja a beállítások során megadott összes paramétert. Ezeket a beállítási folyamatokat az újraindítás befejezése után meg kell ismételni.

#### 1. mód - Termosztát

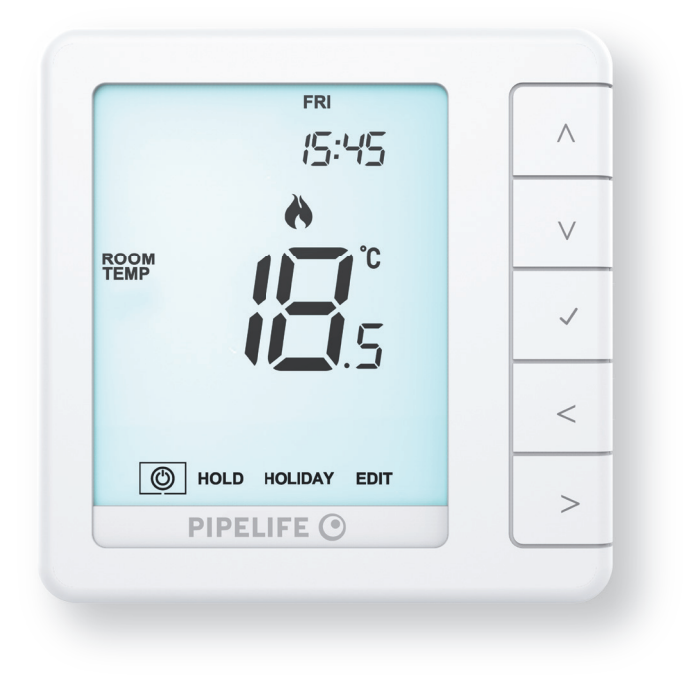

#### LCD-kijelző

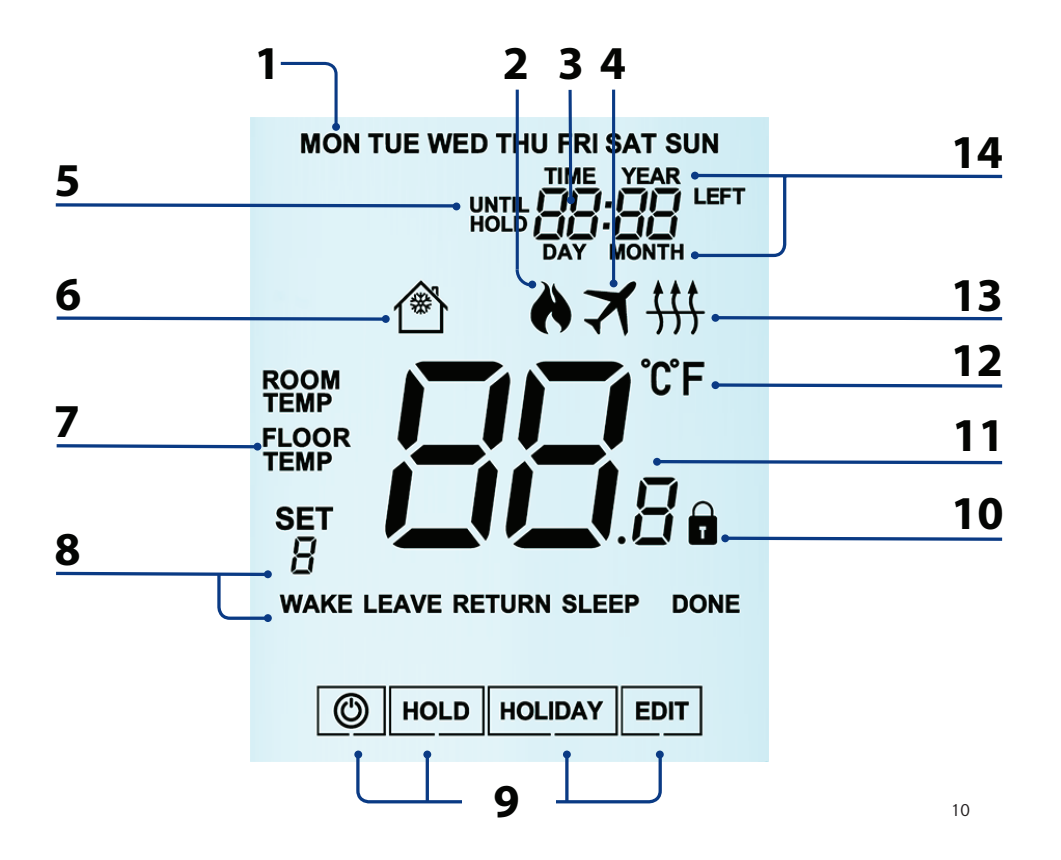

### LCD-kijelző

- 1. Napok jelzője a hét napjait jeleníti meg.
- 2. Láng szimbólum akkor jelenik meg, ha a termosztát fűtést kér és villog, ha az opti mális indítás aktív.
- 3. Óra az idő 24 órás formátumban jelenik meg.
- 4. Elutazás (★) szimbólum akkor jelenik meg, ha a termosztát Elutazás üzemmódban
- van.
- 5. UNTIL (Időpontig) és HOLD LEFT (Fennmaradó hőmérséklettartás) az "UNTIL" feli rat a hőmérséklet-felülírás idejére jelenik meg. A "HOLD LEFT" (Fennmaradó hő mérséklettartás) – akkor jelenik meg, amikor a hőmérséklettartás aktív, plusz a hátralévő idő is megjelenik.
- 6. Fagyvédelem ikon akkor jelenik meg, ha a fagyvédelem engedélyezve van.
- FLOOR/ROOM TEMP & SET (Padló/Szoba hőmérséklet és Beállítás) jelzi a meg jelenített érzékelő üzemmódot és azt, amikor az aktuális beállítási ponton módosítá sokat végeznek.
- 8. Programjelzők programozás közben láthatók, hogy jelezzék, melyik időszakot módosítják.
- 9. Főmenü a kiemelt szöveg a kiválasztott opciót jelzi.
- 10. Billentyűzetzár jelzője a billentyűzet lezárt állapotában jelenik meg.
- 11. Hőmérséklet az aktuális érzékelő hőmérsékletét jeleníti meg.
- 12. Hőmérséklet-formátum Celsius fok vagy Fahrenheit fok.
- 13. Padlóhatárérték-szimbólum akkor jelenik meg, ha a padlószonda elérte a Beállítás menüben megadott padlóhőmérséklet-határértéket.
- 14. TIME/DAY/MONTH/YEAR (idő/nap/hónap/év) az óra/naptár vagy egy Elutazás időszak beállításakor jelenik meg.

### A táplálás Be-/Ki-kapcsolása

A fűtés akkor kapcsol BE, ha a láng ikon látható.

Ha a láng ikon hiányzik, a beállított hőmérséklet eléréséhez nincs szükség fűtésre, de a termosztát aktív marad.

A termosztát teljes kikapcsolásához léptessünk a Tápkapcsológomb ikonra, és tartsuk lenyomva a  $\sqrt{\text{gombot körülbelül 3 másodpercig, amíg a kijelző üressé válik .....<$ 

A kijelző és a fűtés kimenete KI lesz kapcsolva.

A termosztát visszakapcsolásához nyomjuk meg a  $\checkmark$  gombot egyszer ..... $\checkmark$ 

#### Termosztát teljesen Kikapcsolva

#### Termosztát Bekapcsolva

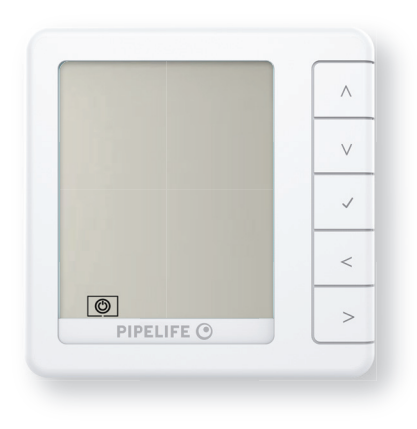

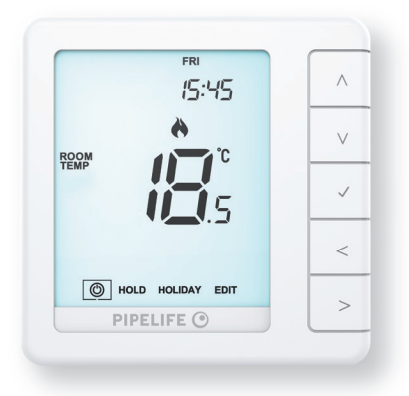

#### Az idő és dátum beállítása

Az óra beállításához kövessük az alábbi lépéseket.

 A "Balra / Jobbra" nyílgombokkal jelöljük ki a } ikont, majd nyomjuk meg és tartsuk lenyomva a √ gombot 3 másodpercig .....
<> √
Ekkor a képernyő üressé válik, csak a "SETUP" (Beállítás) és az "ÓRA" lesz látható.

Érintsük meg a "Fel", majd a "Jobbra" gombokat az "ÓRA" kijelöléséhez.....۸>

- A "Fel/Le" nyílgombokkal, majd a √ gombbal állítsuk be az "óra" számjegyeit. ∧ V√

| •   | Nyomjuk meg a "Le" nyílgombot, majd a √ gombot a fő kijelzőre való visszatérés- |
|-----|---------------------------------------------------------------------------------|
| hez |                                                                                 |

### A hőmérséklet kijelzése

Ez a termosztát különböző érzékelőopciókhoz, – például beépített érzékelőhöz, padlóérzékelőhöz vagy mindkettőhöz konfigurálható. A kijelző egyértelműen jelzi, hogy melyik érzékelőt használja a "ROOM TEMP" (szobahőmérséklet) vagy a "FLOOR TEMP" (padlóhőmérséklet) megjelenítésével a tényleges hőmérséklettől balra.

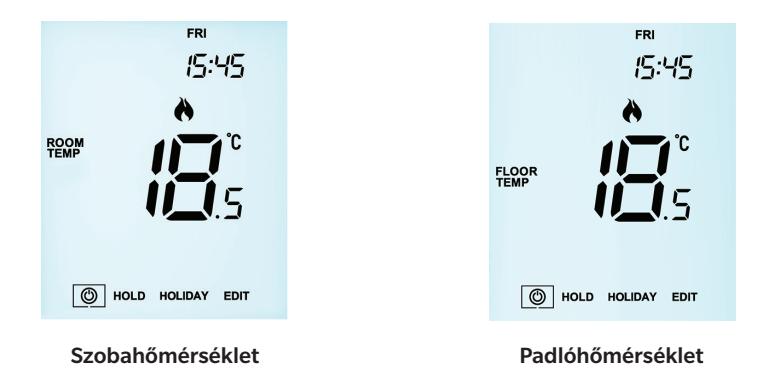

Ha a termosztátot úgy állítjuk be, hogy a levegő- és a padlóérzékelőt is használja, alapértelmezés szerint a szobahőmérséklet jelenik meg.

Az aktuális padlóhőmérséklet megtekintéséhez nyomjuk meg és tartsuk lenyomva egyszerre a "Balra és Jobbra" nyílgombokat 5 másodpercig, ekkor megjelenik a padlóhőmérséklet. <>

### A programciklusok szerkesztése

A P1 szobatermosztát esetében három program üzemmód közül választhatunk: hétköznapi / hétvégi program, 7 napos program és 24 órás program. Lehetőség van arra is, hogy a készüléket manuális termosztátként használjuk.

A termosztátot gyárilag beállított programciklusokkal szállítjuk, ezek azonban könnyen megváltoztathatóak. Az alapértelmezett idő és hőmérséklet-beállítások a következők:

07:00–21 °C (Wake – ébredés) (1) 09:00–16 °C (Leave – távozás) (2) 16:00–21 °C (Return – visszatérés) (3) 22:00–16 °C (Sleep – alvás) (4).

A fel nem használt szinteket --:-- értékre kell állítani, hogy a készülék ezeket kihagyja és a következő programozott időpontra lépjen.

A hétköznapi/hétvégi programnál a négy programciklus megegyezik hétfőtől péntekig (Mon–Fri), de szombat (Sat) és vasárnap (Sun) esetében eltérő lehet. A 7 napos programozás esetén a hét minden napjára négy különböző programciklust lehet beállítani. 24 órás üzemmódban minden nap azonos programciklusokkal van programozva.

| •         | A programciklusok programozásához léptessünk a Balra / Jobbra gombokkal az |   |
|-----------|----------------------------------------------------------------------------|---|
| EDIT (Sze | erkesztés) menüponthoz<                                                    | > |

- Nyomjuk meg a <br/>  $\checkmark$ gombot a kiválasztás megerősítéséhez.....<br/>  $\checkmark$ 

A Balra / Jobbra gombokkal válasszuk ki a napot (DAY) / a hét megf. időszakát (a kiválasztás villogni fog).....<>>

• Nyomjuk meg a √ gombot a kiválasztás megerősítéséhez ......√ Ekkor a "Level 1" (1. szint) villogni kezd, és megjelenik az aktuális idő- és hőmérséklet-beállítás.

• Az "WAKE 1" (Ébredés 1) beállítások módosításához nyomjuk meg a √ gombot......√

| •         | A "Fel / Le" gombokkal állítsuk be az "óra" számjegyeit                                   | ۷            |
|-----------|-------------------------------------------------------------------------------------------|--------------|
| •         | Nyomjuk meg a √ gombot a megerősítéshez                                                   | $\checkmark$ |
| •         | A "Fel / Le" gombokkal állítsuk be a perceket                                             | ١V           |
| •         | Nyomjuk meg a 🗸 gombot a megerősítéshez                                                   | .√           |
| •         | A "Fel / Le" gombokkal állítsuk be a hőmérsékletet                                        | ١V           |
| •         | Nyomjuk meg a 🗸 gombot a megerősítéshez                                                   | $\checkmark$ |
| •         | Nyomjuk meg a "Jobbra" nyílgombot                                                         | .>           |
| Ekkor a " | Level 2" (2. szint) villogni kezd, és megjelennek az aktuális beállítások.                |              |
| •         | A "Leave 2" (Távozás 2) beállításainak módosításához nyomjuk meg a<br>$\checkmark$ gombot | $\checkmark$ |
| Ismételjü | ik meg ezeket a lépéseket az összes programciklus beállításához.                          |              |
| A fel nem | n használt időszakokra állítsuk az időt: értékre.                                         |              |
| •         | A "Balra / Jobbra" gombokkal léptessünk a "DONE" (Kész) felirathoz, majd nyomju           | ık           |
| meg a √   | gombot<>>                                                                                 | $\checkmark$ |
| Maximur   | n 6 szintet állíthatunk be, ha engedélyezzük ezeket a Feature (Funkció) menüben           |              |
|           |                                                                                           |              |

(lásd a 23. oldalt).

### Hőmérséklet-szabályozás

A "Fel / Le" gombokkal módosítható a beállított (SET) érték...... $\Lambda v$ Nyomjuk meg a  $\checkmark$  gombot a beállítások jóváhagyásához és a fő kijelzőre való visszatéréshez $\checkmark$ 

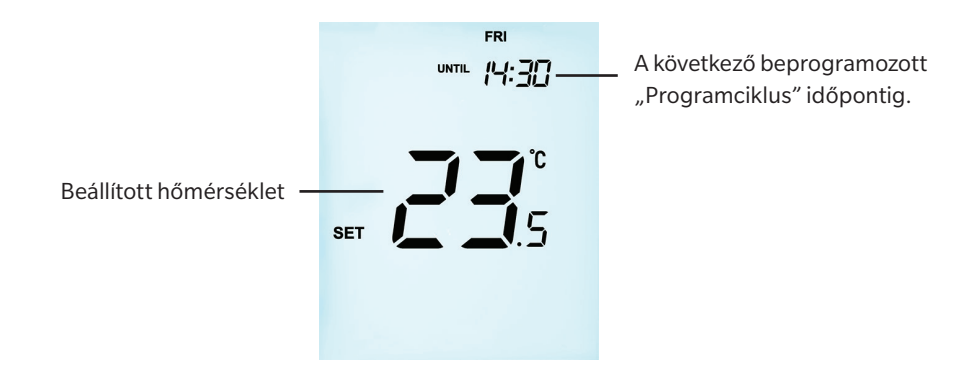

Megjegyzés: Ez az új hőmérséklet csak a következő beprogramozott programciklus indulásáig marad fenn.

Akkor a termosztát visszaáll a beprogramozott szintre.

#### Hőmérséklettartás

A hőmérséklettartás funkció lehetővé teszi, hogy a felhasználó manuálisan felülírja az aktuális működési programot, és egy másik hőmérsékletet állítson be a kívánt időszakra.

• A Balra / Jobbra" gombokkal léptessünk a "HOLD" (Tartás) felirathoz, majd nyomjuk meg a  $\checkmark$  gombot .....<br/>  $<\!\!\!>\!\!\!\checkmark$ 

- A Fel / Le gombokkal állítsuk be a kívánt hőmérséklettartás (HOLD) értékét....... ۸۷
- Nyomjuk meg a  $\checkmark$  gombot a kiválasztás megerősítéséhez ...... $\checkmark$
- A kijelzőn megjelenik a HOLD LEFT (Fennmaradó hőmérséklettartás) jelzés. Elindul a beállított időtartam visszaszámlálása, melynek végeztével a készülék visszaáll a normál programra.

#### A hőmérséklettartás megszakítása / szerkesztése

A "HOLD" (Tartás) beállítások szerkesztéséhez kövessük az oldal tetején található lépésekben leírt eljárást.

#### Fagyvédelem

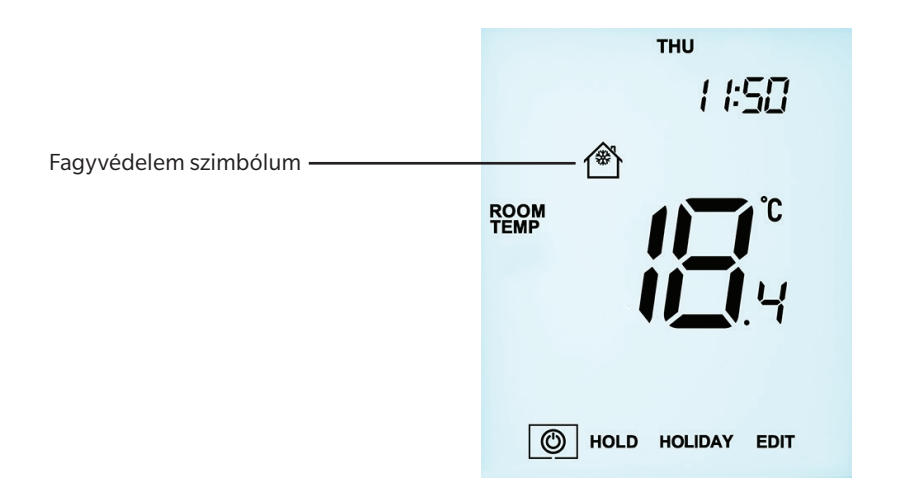

#### A termosztát zárolása

A P1 szobatermosztát rendelkezik billentyűzár funkcióval. A zárolás aktiválásához kövessük az alábbi lépéseket:

- A "Balra / Jobbra" gombokkal léptessünk a "HOLD" (Tartás) felirathoz majd nyomjuk le a √ gombot 7 másodpercre.....
  < >√
  A kijelzőn 0000 jelenik meg. Ekkor adjunk meg egy négyjegyű PIN-kódot.

Megjegyzés: A billentyűzetzár jele csak akkor jelenik meg, ha a zár aktív.

#### A termosztát zárolásának feloldása

| •           | A készülék feloldásához nyomjuk meg egyszer a√ gombot                          | √   |
|-------------|--------------------------------------------------------------------------------|-----|
| A kijelzőr  | n 0000 jelenik meg. Ekkor adjuk meg a korábban beállított négyjegyű PIN-kódot. |     |
| •           | "Fel / Le" gombokkal állítsuk be a számjegyeket                                | .۸۷ |
| •           | "Balra / Jobbra" nyílgombokkal válthatunk a számjegyek között                  | <>  |
| •           | Nyomjuk meg a $\checkmark$ gombot a megerősítéshez                             | √   |
| A kijelző t | feloldja a zárolást, és visszatér a főképernyőre.                              |     |

#### Elutazás

Programvezérlő üzemmódban az elutazás ideje alatt az időzített kimenet kikapcsolt állapotban lesz, majd visszatér a programozott beállításokhoz, amint az elutazási időszak véget ér. Termosztát üzemmódban az Elutazás funkció csökkenti otthonunkban a hőmérsékletet a Beállítások menüben megadott fagyvédelmi hőmérsékletre.

A P1 szobatermosztát az elutazás idejére fenntartja ezt a hőmérsékletet, majd visszaérkezéskor automatikusan visszatér program üzemmódba.

#### Egy "Elutazás" beállítása

| •         | A "Balra / Jobbra" gombokkal jelöljük ki a "HOLIDAY" (Elutazás) feliratot, majd          |
|-----------|------------------------------------------------------------------------------------------|
| nyomjuk   | meg a√ gombot<<>√                                                                        |
| •         | Adjuk meg a visszatérési idő óráit a "Fel / Le" gombokkal, majd nyomjuk meg              |
| a√ gomb   | bot a megerősítéshez                                                                     |
| •         | Adjuk meg a visszatérési idő perceit a "Fel / Le" gombokkal, majd nyomjuk meg            |
| a√ gomb   | oot a megerősítéshez∧V √                                                                 |
| •         | Ismételjük meg ezeket a lépéseket a "nap" (DAY), a "hónap" (MONTH) és az "év"            |
| (YEAR) be | eállításához∧V√                                                                          |
| Ekkor me  | gjelenik a kijelzőn a 🛪 ikon és a Fagyvédelem aktív állapotának jelzése.                 |
| A "SET" ( | Beállított) fagyvédelmi hőmérséklet "HOLIDAY" (Elutazás) üzemmódban történő              |
| megtekin  | téséhez vagy módosításához nyomjuk meg a "Fel / Le" gombot, majd a $\checkmark$ gombot a |
| megerősi  | ítéshez٨٧√                                                                               |

### A választható beállítások magyarázata

#### A KÖVETKEZŐ BEÁLLÍTÁSOK OPCIONÁLISAK, ÉS A LEGTÖBB ESETBEN NEM KELL ŐKET MÓDOSÍTANI.

**Hőmérséklet-formátum:** Ez a funkció lehetővé teszi a °C és °F közötti választást. **Kapcsolási hiszterézis:** Ez a funkció lehetővé teszi a termosztát kapcsolási hiszterézisének növelését.

Az alapértelmezett érték 1°C, ami azt jelenti, hogy 20°C-os beállított hőmérséklet esetén a termosztát 19°C-on kapcsolja be a fűtést, és 20°C-on kapcsolja ki. 2 °C-os hiszterézissel a fűtés 18 °C-on kapcsol be, és 20 °C-on kapcsol ki.

**Feltétel:** Amíg az "Optimális indítás" érvényben van, a "Kapcsolási hiszterézis" alapértelmezés szerint 1°C/F.

**Kimeneti késleltetés:** A gyors kapcsolás megakadályozása érdekében kimeneti késleltetés adható meg. Ez 00–15 perc között állítható be. Az alapértelmezett érték 00, ami azt jelenti, hogy nincs késleltetés.

**Feltétel:** A kimeneti késleltetés nem lép érvénybe, amikor az "Optimális indítás" fut. Felső és alsó hőmérséklethatár: Ez a funkció lehetővé teszi a fel és le gombok használatának korlátozását. Ez a korlátozás akkor is érvényes, ha a termosztát zárolva van, így lehetővé teszi a fűtési rendszer korlátozott vezérlését.

**Az érzékelő kiválasztása:** Ezen a termosztáton kiválaszthatjuk, melyik érzékelőt kívánjuk használni.

A következők közül választhatunk: csak a levegőhőmérséklet-, csak padlóhőmérséklet- vagy mindkét érzékelő. Ha mindkét érzékelőt engedélyezzük, a padlóérzékelő padlóhőmérséklet-korlátozó érzékelőként szolgál, melyet úgy terveztek, hogy megakadályozza a padló túlmelegedését.

**Padlóhőmérséklet-határérték:** Ha a padlóérzékelőt a 05. Funkciónál engedélyeztük, akkor a padló hőmérsékletét 20–45°C közötti értékre állíthatjuk be, ez megvédi a padlót a túlmelegedéstől.

(27 °C az alapértelmezett érték).

**Optimális indítás:** Az Optimális indítás késlelteti a fűtési rendszer bekapcsolását a lehető legkésőbbi időpontra, elkerülve a felesleges fűtést, és biztosítva, hogy az épület a beprogramozott időpontban elérje a kívánt hőmérsékletet. A termosztát a hőmérséklet-emelkedés mértékének korábbi adatait használja annak kiszámításához, hogy a fűtési rendszernek mennyi időre van szüksége az épület hőmérsékletének 1°C-kal való emeléséhez. A változás mértéke: A hőmérséklet 1 °C-kal való emeléséhez szükséges percek száma. **Megjegyzés:** Ez a funkció nem módosítható, csak tájékoztatásul szolgál.

Programozási módok: A következő program módok állnak rendelkezésre:

- 5/2 napos programozás 4 szint a hétköznapokra és 4 különböző szint a hétvégére.
- 7 napos programozás 4 szint minden napra.
- 24 órás program 4 szint egy 24 órás időszak alatt.
- Nem programozható alapszintű felülíró fel/le hőmérséklet-szabályozás.

**Nyári időszámítás (DST):** A termosztát a nyári hónapokra egy órával előre állítja a belső óráit a zónaidőhöz képest, majd ősszel visszaállítja azokat, hogy jobban kihasználhassuk a természetes napfényt.

Program típusok: 4 vagy 6 program / programciklus közül választhatunk.

#### Választható beállítások – Funkciók táblázata

| Funkció | Leírás                         | Beállítási lehetőségek                                                                       |
|---------|--------------------------------|----------------------------------------------------------------------------------------------|
| 01      | Hőmérséklet formátum           | 00 = °C, 01 = °F (00 = alapértelmezett)                                                      |
| 02      | Kapcsolási hiszterézis         | 00 = 0,5 °C,<br>01 = 1,0 °C (alapértelmezett)<br>02 = 2,0 °C, 03 = 3,0 °C                    |
| 03      | Kimeneti késleltetés           | 00–15 perc (00 = alapértelmezett)                                                            |
| 04      | Felső és alsó hőmérséklethatár | 00 °C–10 °C (00 = alapértelmezett                                                            |
| 05      | Az érzékelő kiválasztása       | 00 °C-10 °C (00 = alapértelmezett                                                            |
| 06      | Padlóhőmérséklet-határérték    | 20 °C-45 °C (28°C az alapértelmezett)                                                        |
| 07      | Optimális indítás              | 00 = Letiltva (alapértelmezett)<br>01 = 1 óra 02 = 2 óra<br>03 = 3 óra 04 = 4 óra 05 = 5 óra |
| 08      | A változás mértéke             | Csak tájékoztatásul.                                                                         |
| 09      | Program módok                  | 00 = 5/2 01 = 7 nap 02 = 24 óra<br>03 = Nem programozható                                    |
| 10      | (DST) Nyári időszámítás        | 00 = Letiltva (alapértelmezett) 01 = Engedélyezve                                            |
| 11      | Program típusok                | 00 = 4 programciklus (alapértelmezett)<br>01 = 6 programciklus                               |

### A választható beállítások módosítása

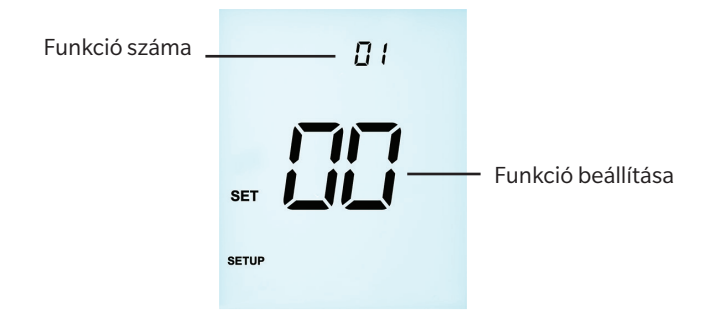

| •          | A "Fel / Le" gombokkal léptethetünk a funkciók között                                 | ۸V    |
|------------|---------------------------------------------------------------------------------------|-------|
| •          | A "Balra / Jobbra" gombokkal módosíthatunk a funkció beállításain                     | <>    |
| •          | Ha az összes szükséges módosítás megtörtént, nyomjuk meg a $\checkmark$ gombot a beál | lítá- |
| sok meg    | erősítéséhez és az üres kijelzőre való visszatéréshez                                 | .√    |
| •          | A "Le" gombbal válasszuk ki a } ikont, majd nyomjuk meg a √ gombot egyszer a          |       |
| táplálás l | bekapcsoláshoz                                                                        | VV    |

### A P1 szobatermosztát újrakalibrálása

A termosztát paramétereit gyárilag beállították, ezért normál működése esetén nem szükséges újrakalibrálni!

A kalibráláshoz kövessük az alábbi lépéseket:

- A Balra / Jobbra gombokkal léptessünk a Tápkapcsológomb ikonhoz.....<>>
- A kijelző kikapcsolásához nyomjuk meg és tartsuk lenyomva a  $\checkmark$  gombot..... $\checkmark$
- Nyomjuk meg és tartsuk lenyomva együtt a √ és a "Le" gombokat 10 mp-ig......√V Az aktuális hőmérséklet jelenik meg a kijelzőn.
- A "Fel / Le" gombokkal állítsuk be az új hőmérséklet értékét ......٨٧
- Nyomjuk meg a √ gombot a módosítás jóváhagyásához, a kijelző üressé válik......√
- Nyomjuk meg a √ gombot egyszer a termosztát "BE" -kapcsolásához......√

### Hibakódok

A termosztát hibakódot jelenít meg, ha hiba van egy hőmérséklet-érzékelőben. Ezeket a hibakódokat az alábbiakban ismertetjük:

E0 = a belső érzékelő meghibásodott. E1 = a távoli PADLÓSZONDA nincs csatlakoztatva. A távoli PADLÓSZONDA vezetéke nem megfelelően van bekötve. A távoli PADLÓSZONDA hibás.

#### Bekötési vázlat – Feszültségmentes kimenet

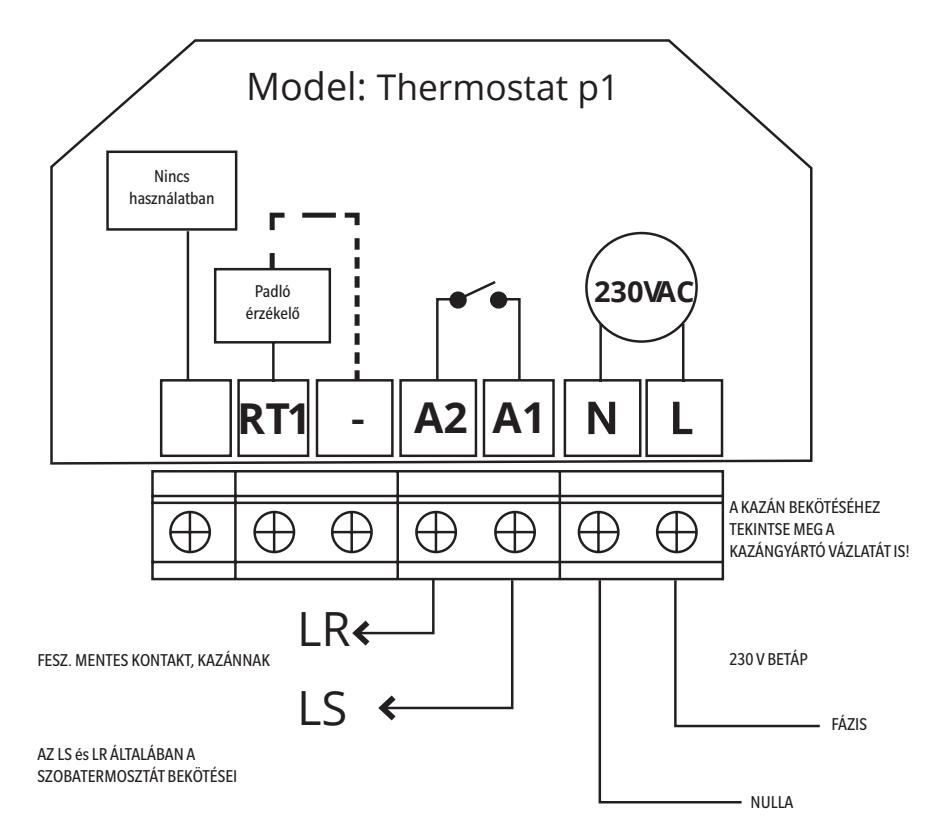

A termék felszerelését kizárólag szakképzett villanyszerelő végezheti a helyi előírásoknak megfelelően.

#### Bekötési vázlat – Csatlakoztatás szelephez

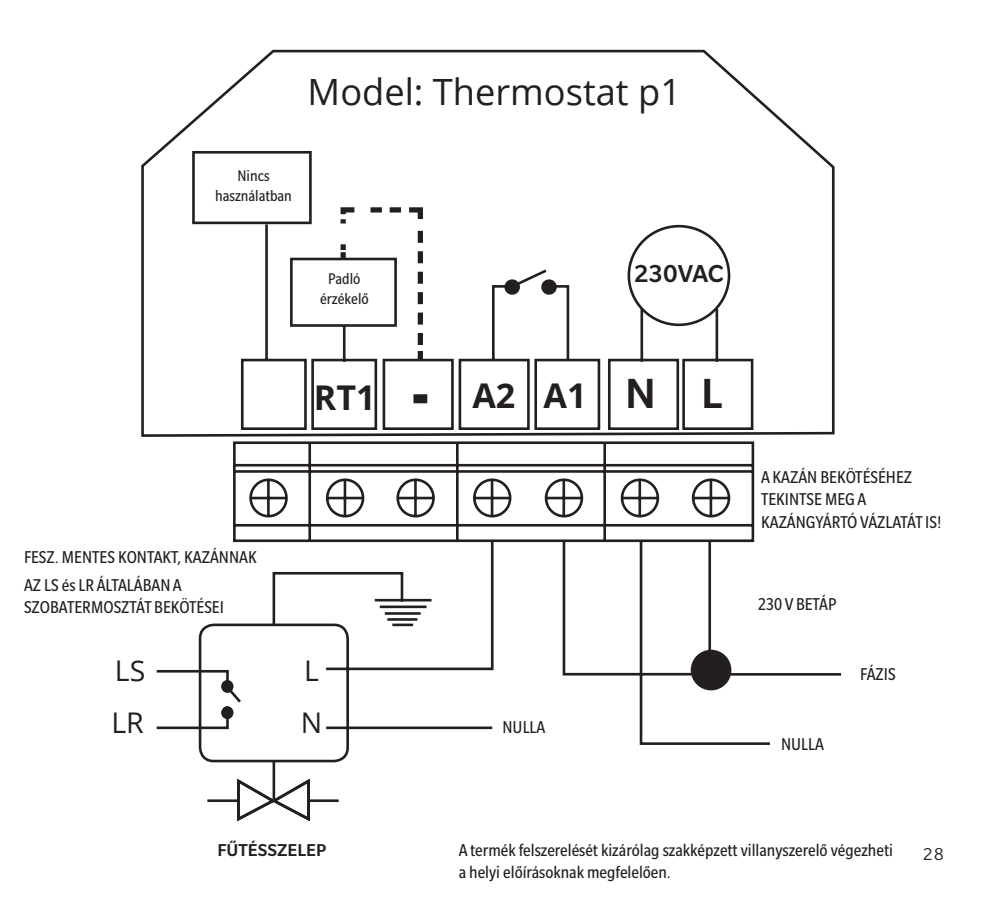

#### Bekötési vázlat

#### Csatlakoztatás Hub8 zónavezérlőhöz

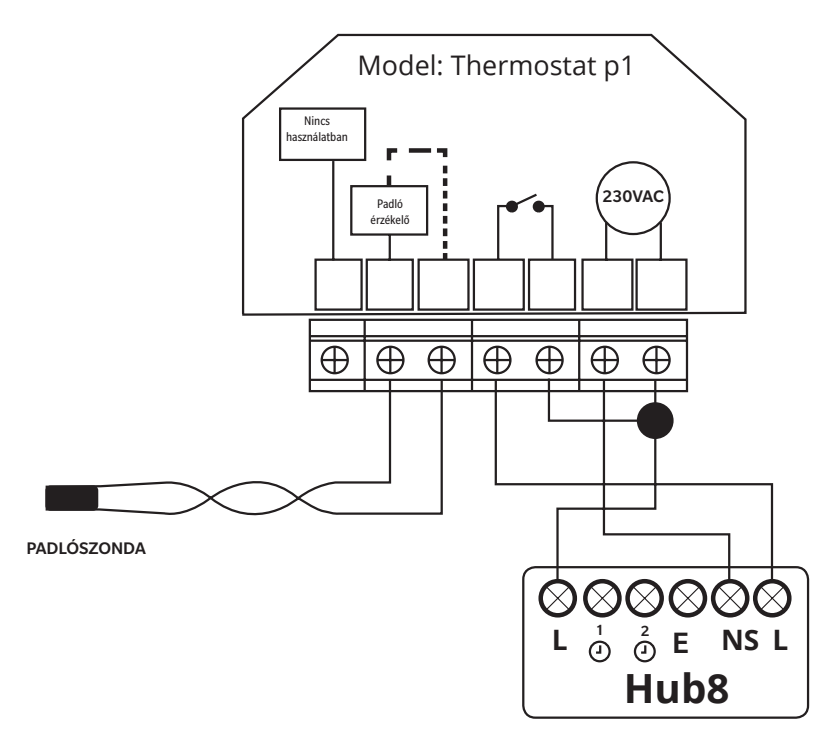

A termék felszerelését kizárólag szakképzett villanyszerelő végezheti a helyi előírásoknak megfelelően.

# 2. mód - Programvezérlő

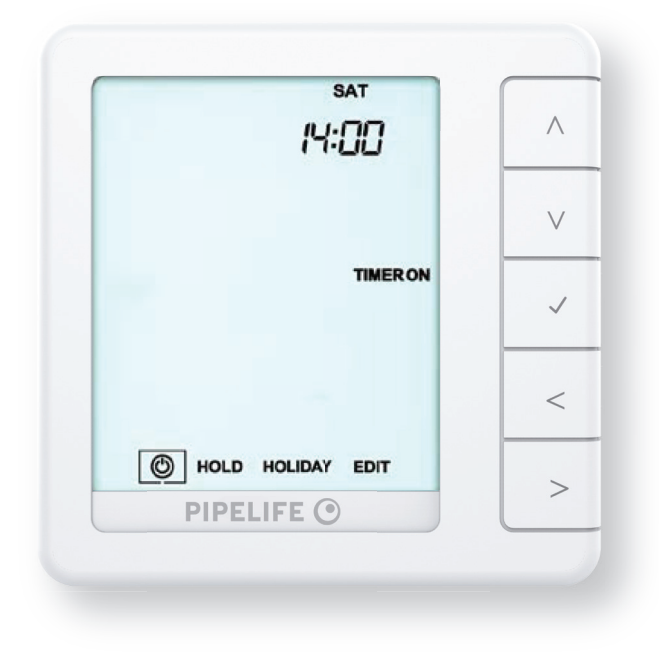

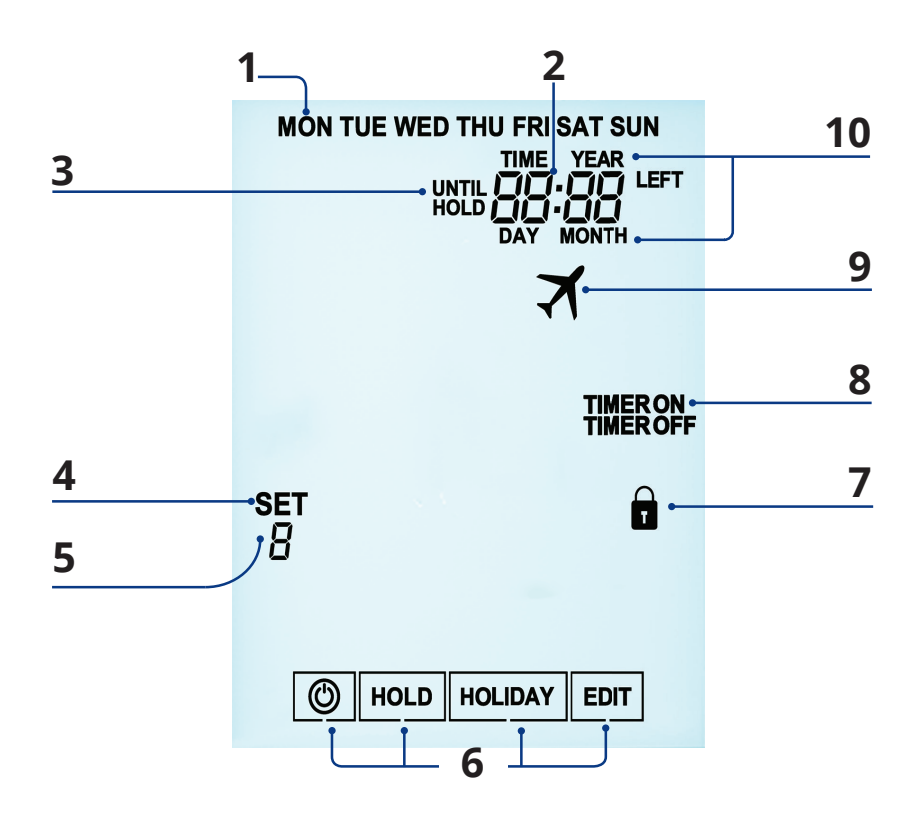

### LCD-kijelző

- 1. Napok jelzője a hét napjait jeleníti meg.
- 2. Óra az idő 24 órás formátumban jelenik meg.
- UNTIL (Időpontig) és HOLD LEFT (Fennmaradó hőmérséklettartás) az "UNTIL" felirat az időzítő-felülírás idejére jelenik meg. A "HOLD LEFT" (Fennmaradó hőmér séklettartás) – akkor jelenik meg, amikor a hőmérséklettartás aktív, plusz a hátralé vő idő is látható lesz.
- 4. SET (Beállítás) jelez, amikor változtatásokat hajtunk végre.
- Programjelző programozás során jelenik meg, hogy megmutassa, melyik idősza kot módosítják.
- 6. Főmenü a kiemelt megjelenítés a kiválasztott opciót jelzi.
- 7. Billentyűzetzár jelzője a billentyűzet lezárt állapotában jelenik meg.
- 8. Időzítő állapota az időzített kimenet aktuális állapotát jeleníti meg.
- 9. Elutazás (★) akkor jelenik meg, amikor a Programvezérlő Elutazás üzemmódban van.
- 10. TIME/DAY/MONTH/YEAR (idő/nap/hónap/év) az óra/naptár vagy egy Elutazás időszak beállításakor jelenik meg.

### A kapcsolási idők beállítása

A kapcsolási idők programozásához kövessük az alábbi lépéseket:

- Nyomjuk meg a √ gombot a kiválasztás megerősítéséhez ......√ A "Balra / Jobbra" gombokkal válasszuk ki a beprogramozni kívánt időszakot ......<> Nyomjuk meg a √ gombot a kiválasztás megerősítéséhez ......√ Ekkor a Level "1" ("1". szint) villogni kezd, és a beállított (ON - Bekapcsolási) idő is megielenik. A Level "1" (1. szint) módosításához nyomjuk meg a  $\sqrt{\text{gombot}}$  ..... A Bekapcsolási idő beállításánál használjuk a "Fel/Le" gombokat az órák beállításához, melyet hagyjunk jóvá a √ gombbal, majd a "Fel/Le" gombokkal állítsuk be a perceket ..... Nyomjuk meg a √ gombot a megerősítéshez ......√ Az OFF - Kikapcsolási idő beállításánál használjuk a "Fel/Le" gombokat az órák beállításához, melyet hagyjunk jóvá a 🗸 gombbal, majd a "Fel/Le" gombokkal állítsuk be a Nyomjuk meg a  $\sqrt{\text{gombot a megerősítéshez}}$ Nyomjuk meg a "Jobbra" nyílgombot .....> Ekkor a Level "2" ("2". szint) villogni kezd, és megjelennek az aktuális beállítások. A 2. szint módosításához nyomjuk meg a  $\sqrt{\text{gombot}}$ Ismételjük meg az előzőekben leírt lépéseket az összes időtartam beállításához. Egy kapcsolási szint időszakának üresre állításához vagy használaton kívül helyezéséhez először válasszuk ki a kapcsolási szintet, majd az idő helyett állítsuk be a --:-- értéket.
- Ha minden kapcsolási időt beprogramoztunk, a "Jobbra" nyílgombbal válasszuk ki a "DONE" feliratot, majd nyomjuk meg a  $\sqrt{\text{gombot}}$  ...... $\sqrt{}$

#### Az időzítő felülírása

Az "ON/OFF" időzített kimenet felülírásához kövessük az alábbi lépéseket:

 A "Balra / Jobbra" gombokkal jelöljük ki a "HOLD" (Tartás) feliratot, majd nyomjuk meg a √ gombot.....<<>√

- A "Fel / Le" gombokkal állítsuk be az órákat, majd nyomjuk meg a  $\checkmark$  gombot ...  $\Lambda V \checkmark$
- A "Fel / Le" gombokkal állítsuk be a perceket, majd nyomjuk meg a  $\checkmark$  gombot.. $\land \lor \checkmark$
- A "Fel / Le" gombokkal állítsuk a kimenetet "ON" (Be) vagy "OFF" (Ki)-kapcsolt állapotba, majd nyomjuk meg a √ gombot a megerősítéshez......AV√ A "HOLD LEFT" felirat és a hátralévő idő lesz látható.

Az időzítő felülírásának törlése

• Jelöljük ki a "HOLD" feliratot, majd nyomjuk meg kétszer a √ gombot ......√√

#### A választható beállítások magyarázata

Programozási módok: A következő program módok állnak rendelkezésre:

• **5/2 napos programozás** - 4 be- és kikapcsolási idő a hétköznapokra és 4 be- és kikapcsolási idő a hétvégére.

- **7 napos programozás** 4 egyéni be- és kikapcsolási idő minden napra.
- **24 órás program** 4 be- és kikapcsolási idő egy 24 órás időszak alatt.
- Kézi nincsenek kapcsolási idők csak visszaszámláló időzítő.

**Nyári időszámítás (DST)**: A termosztát a nyári hónapokra egy órával előre állítja a belső óráit a zónaidőhöz képest, majd ősszel visszaállítja azokat, hogy jobban kihasználhassuk a természetes napfényt.

#### Választható beállítások – Funkciók táblázata

| Funkció | Leírás                  | Beállítási lehetőségek                                                                          |
|---------|-------------------------|-------------------------------------------------------------------------------------------------|
| 01      | Program mód             | 00 = 5/2 (alapértelmezett)<br>01 = 7 nap<br>02 = 24 óra<br>03 = Kézi, visszaszámláló időzítővel |
| 02      | Nyári időszámítás (DST) | 00 = Letiltva (alapértelmezett)<br>01 = Engedélyezve                                            |

#### A választható beállítások módosítása

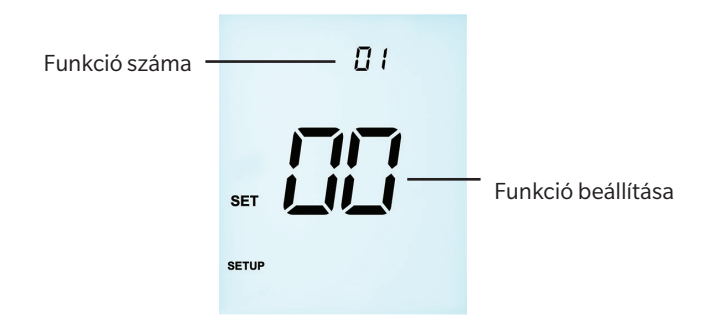

| •          | A "Fel / Le" gombokkal léptethetünk a funkciók között                                      | v            |
|------------|--------------------------------------------------------------------------------------------|--------------|
| •          | A "Balra / Jobbra" gombokkal módosíthatunk a funkció beállításain                          | <>           |
| •          | Ha az összes szükséges módosítás megtörtént, nyomjuk meg a $\checkmark$ gombot a beállí    | tá-          |
| sok meg    | erősítéséhez és az üres kijelzőre való visszatéréshez                                      | $\checkmark$ |
| •          | A "Le" gombbal válasszuk ki a $\}$ ikont, majd nyomjuk meg a $\checkmark$ gombot egyszer a |              |
| táplálás k | pekapcsoláshozN                                                                            |              |